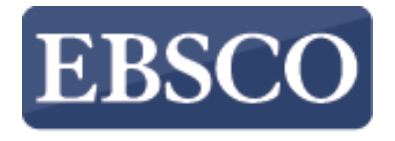

INFORMATION SERVICES

## Tutorial

## Ricerca semplice su EBSCOhost

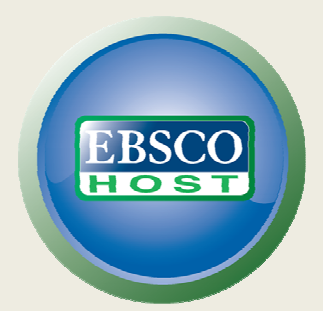

http://support.ebsco.com/training/resources.php

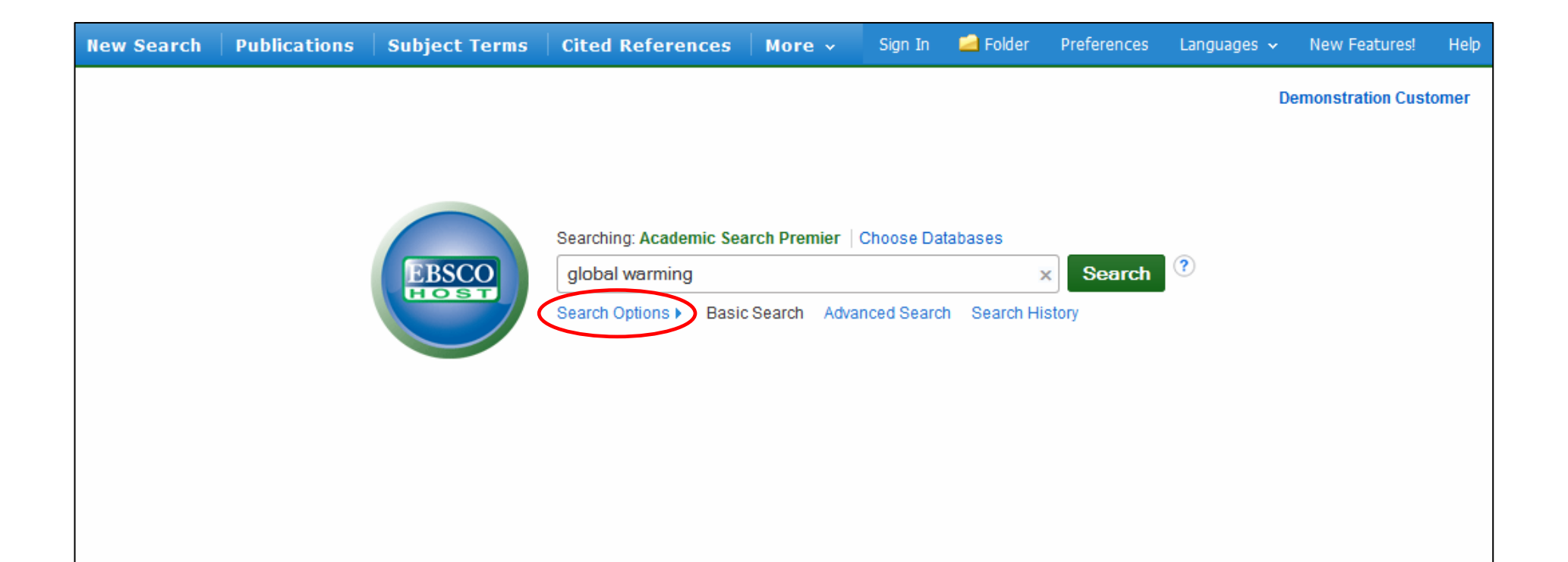

Benvenuti al tutorial dedicato alla ricerca semplice sulla piattaforma EBSCO*host*. Attraverso questo tutorial condurremo una ricerca dallo schermo della ricerca semplice di EBSCO*host*.

Inizieremo conducendo una ricerca semplice per **global warming**. Inserite i termini di ricerca e cliccate su **Search**. Potrete comunque applicare limiti o espansori cliccando sul link**Search Options**.

| earch Options                                                                                                    |                                                                  | Reset                                                                                                    |
|----------------------------------------------------------------------------------------------------|------------------------------------------------------------------|----------------------------------------------------------------------------------------------------|
| Search Modes and Expanders                                                                                                    |                                                                  |                                                                                                    |
| Search modes       Image: Comparison of the search means         ●       Find all my search terms         ●       Find any of my search terms         ●       SmartText Searching Hint |                                                                  | Apply related words Also search within the full text of the articles                                                     |
| Limit your results<br>Full Text                                                                                                    |                                                                  | Scholarly (Peer Reviewed) Journals                                                                                       |
| References Available                                                                                                    |                                                                  | Image Quick View                                                                                                    |
| Image Quick View TypesBlack and White PhotographColor PhotographGraphMap                                                                                                    | <ul> <li>Chart</li> <li>Diagram</li> <li>Illustration</li> </ul> | Published Date<br>Month Year: - Month Year:<br>Publication<br>Publication Type<br>All<br>Periodical<br>Newspaper<br>Book |

Attraverso le **Search Options** è semplice limitare o espandere i risultati della propria ricerca. Potete scegliere tra uno dei modi di ricerca disponibili e, a seconda della base dati prescelta, potrete anche limitare i risultati per i soli a testo completo, quelli provenienti da periodici Peer Reviewed, o da particolare pubblicazione, inserendone il titolo nel campo corrispondente. Dopo aver selezionato limiti ed espansori cliccate **Search**.

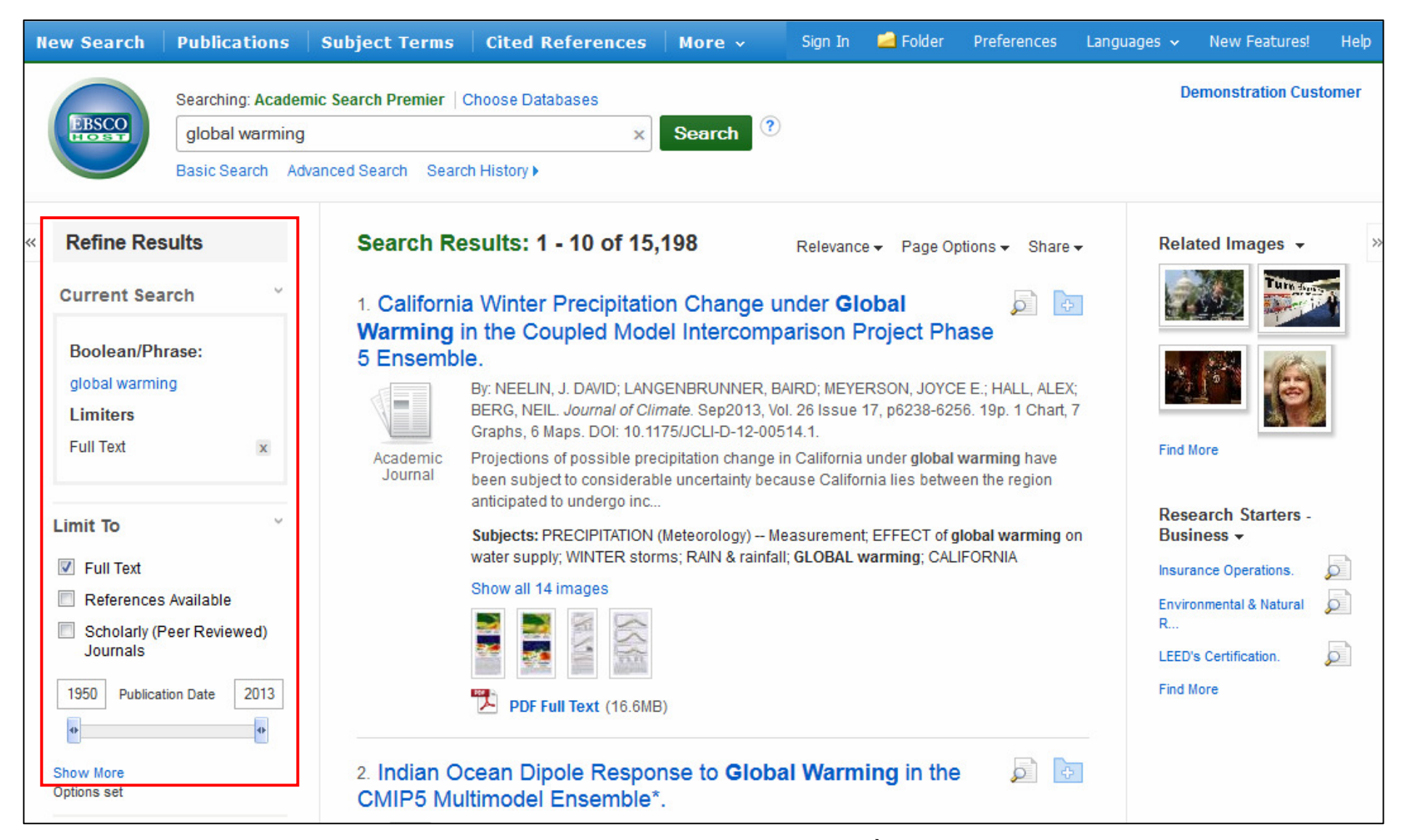

Visualizzerete la lista dei risultati e il numero totale apparirà in alto. È semplice filtrare i risultati applicando i limiti sulla sinistra. La lista dei risultati può essere filtrata per tipologia di fonte, ad esempio periodico accademico, rivista o quotidiano, selezionando i riquadri corrispondenti alla fonte desiderata.

| New Search                                         | Publications                                            | Subject Terms Cited                                                                                                    | l References                                                     | More 🗸                                              | Sign In 🛁 Fok                                                              | der Preferences                                                            | Languages 🗸                                      | New Features!                                                 | Help |
|----------------------------------------------------|---------------------------------------------------------|----------------------------------------------------------------------------------------------------|------------------------------------------------------------------|-----------------------------------------------------|----------------------------------------------------------------------------|----------------------------------------------------------------------------|--------------------------------------------------|---------------------------------------------------------------|------|
| EBSCO                                              | Searching: Academ<br>global warming<br>Basic Search Adv | nic Search Premier   Choose E<br>vanced Search Search History                                                                                                    | Databases                                                        | Search                                              | ?                                                                          |                                                                            | D                                                | emonstration Cust                                             | omer |
| ~~                                                 |                                                         |                                                                                                    | earch 4 10 of 15,1                                               | 98 🕨                                                |                                                                            |                                                                            |                                                  | Tools                                                         | >>   |
| Detailed Record                                    |                                                         | The Great Climate Experiment.                                                                                                    |                                                                  |                                                     |                                                                            |                                                                            |                                                  |                                                               | lder |
|                                                    | ull Text                                                | Authors                                                                                                    | Caldeira Ken <sup>1</sup>                                        |                                                     |                                                                            |                                                                            |                                                  | 👜 Print                                                       |      |
|                                                    |                                                         | Source:                                                                                                    | Scientific American                                              | n. Sep2012, Vo                                      | ol. 307 Issue 3, p78-83.                                                   | . 6p. 2 Color Photogra                                                     | aphs, 1                                          | 🙀 E-mail                                                      |      |
| Find Similar Results<br>using SmartText Searching. |                                                         | Document Type:                                                                                                    | Graph.<br>Article                                                |                                                     |                                                                            |                                                                            |                                                  | 💾 Save                                                        |      |
|                                                    | Subject Terms:                                          | *GLOBAL warming                                                                                                    | 📄 Cite                                                           |                                                     |                                                                            |                                                                            |                                                  |                                                               |      |
|                                                    |                                                         | *EFFECT of global warming on water supply<br>*CARBON dioxide Environmental aspects<br>*RESEARCH<br>*PRECIPITATION (Meteorology)<br>*ECOLOGICAL research<br>*CLIMATIC changes |                                                                  |                                                     |                                                                            |                                                                            | Export                                           |                                                               |      |
|                                                    |                                                         |                                                                                                    |                                                                  |                                                     |                                                                            |                                                                            | Create N                                         | lote                                                          |      |
|                                                    |                                                         | Abstract:                                                                                                    | The article discuss<br>affect the planet in<br>produce forecasts | ses how clima<br>the future. Top<br>about future c  | te change and other ar<br>vics include how ecolog<br>limate models, how hu | nthropogenic ecologic<br>gists use historical cl<br>iman activity has resu | cal crises will<br>imate data to<br>ilted in the | <ul> <li>Permain</li> <li>Hermain</li> <li>Hermain</li> </ul> | rk   |
|                                                    |                                                         |                                                                                                    | release of nearly 2<br>dioxide produce a precipitation. Additi   | ,000 billion m<br>positive feedb<br>ional informati | etric tons of carbon dio<br>ack loop whereby globa                         | xide, and how increas<br>al warming produces<br>w average global tem       | ses in carbon<br>less<br>peratures               | 🐗 Listen                                                      |      |

Potete stampare, inviare via email, salvare, citare o esportare un singolo risultato dal record bibliografico dettagliato che si apre cliccando sopra il link del titolo dell'articolo. Per stampare, inviare via email, salvare, citare o esportare più risultati, aggiungenteli alla cartella, cliccate successivamente sull'icona corrispondente dentro la cartella. I contenuti della cartella di sessione possono essere salvati in modo permanente cliccando sul link **Sign In**, e creando un account personalizzato MIO EBSCO*host* gratuitamente.

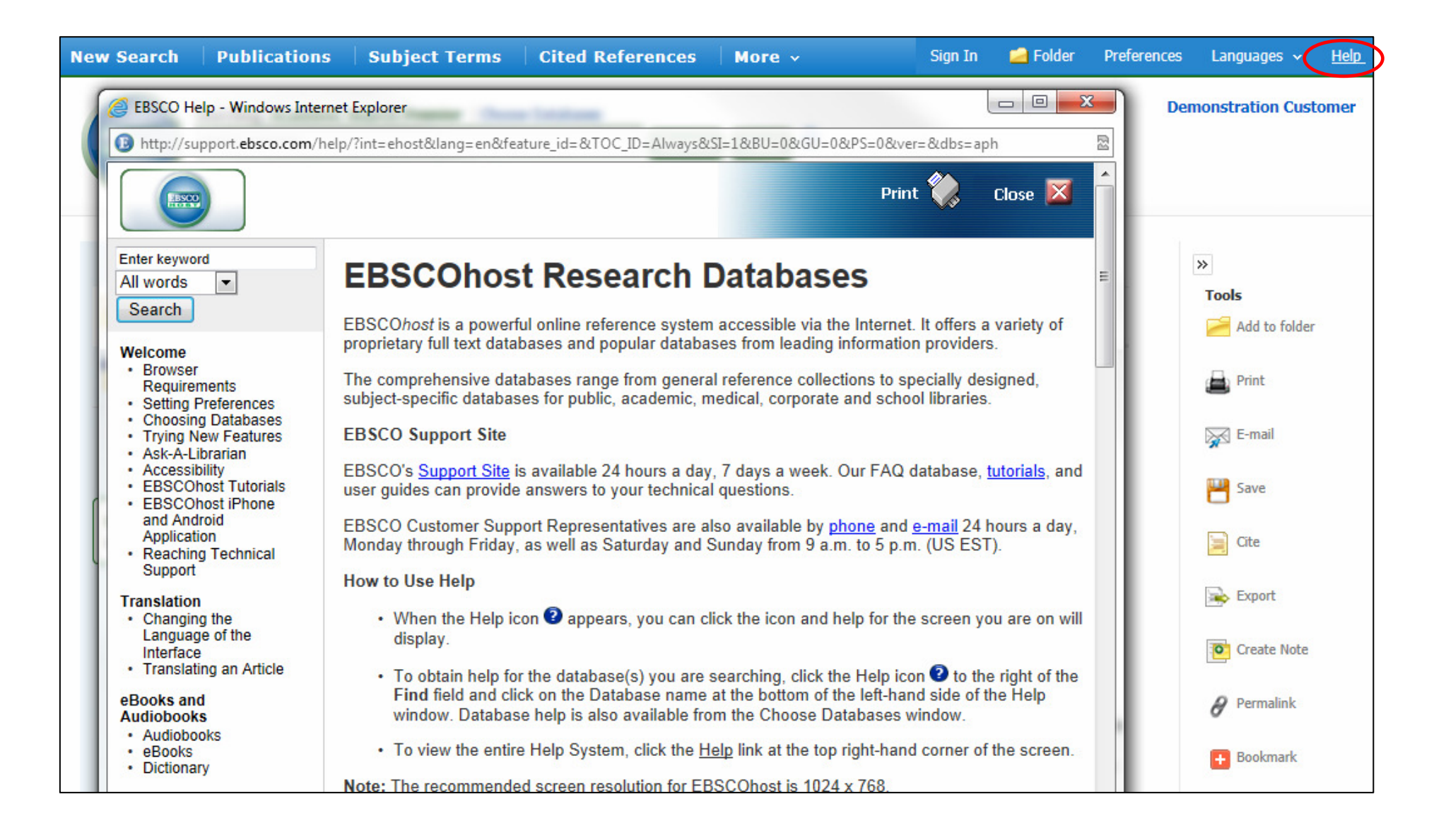

In ogni momento durante la vostra sessione, cliccate su **Help** per consultare una guida completa dedicata ad EBSCO*host.* 

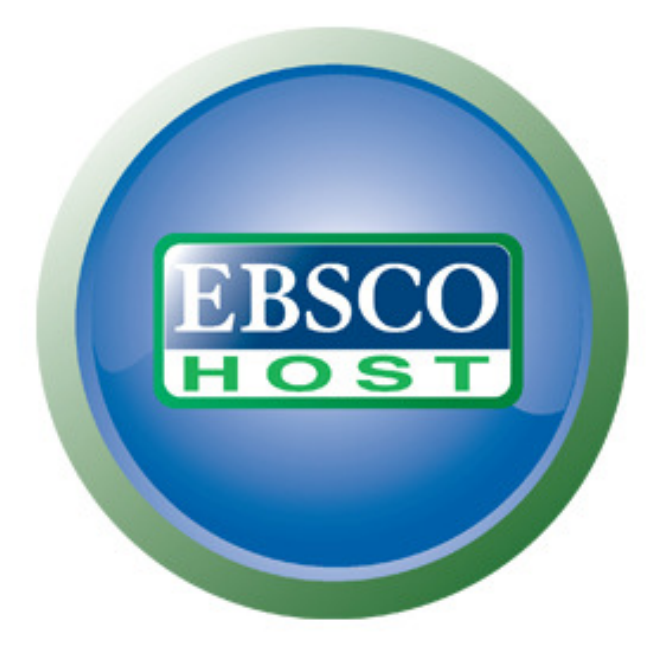

## For more information, visit the EBSCO Support Site http://support.ebsco.com